# Issuing a Corrected Tax Receipt

## Issuing a Corrected Tax Receipt

#### **Donor Management System**

If you issue a Tax Receipt with any mistakes, you can easily fix the mistake, void the receipt and reissue a corrected Tax Receipt through the DMS.

#### Table of Contents:

- Issuing a Corrected Tax Receipt
- Reporting and Double Counting

#### 1. Visit the Contributions Tab

#### 2. Search for the Contribution of whose Tax Receipt you'd like to void

|          | Wellness Dashboard C                  | ontacts Contributions Campaigns Opportunitie | s Reports              | DMS Mall                 |                |                                                      |                  |                                  |                    | Settings   Help<br>John Bonjovi 🕞 |
|----------|---------------------------------------|----------------------------------------------|------------------------|--------------------------|----------------|------------------------------------------------------|------------------|----------------------------------|--------------------|-----------------------------------|
| Search b | Search by contributor name or email Q |                                              |                        |                          |                |                                                      |                  |                                  | ۹                  | Advanced Search                   |
| Act      | ions 👻 🔘 O Selected Records Only 🔿    | All 1826 Records                             |                        |                          |                |                                                      |                  | All Contributions 👻              | Advanced Actions 🔹 | • Add Contribution                |
|          | Received                              | Name                                         | Amount                 | Fund                     | Campaign       | Source                                               | Method           | Status                           | Receipt No.        | Thanked                           |
|          | July 14th, 2023<br>09:16 AM           | Nicole Lam                                   | \$5,000.00             | General Fund             |                | DMS Manual                                           | Cheque           | Cancelled                        |                    | *                                 |
|          | July 13th, 2023<br>07:16 PM           | 🛔 Benjamin Franklin                          | \$5.00<br>(Recurring)  | Fitness                  |                | DMS Payments Credit Card<br>Contribution (Recurring) | Credit Card<br>C | Pending (Incomplete Transaction) |                    |                                   |
|          | July 13th, 2023<br>12:13 AM           | Andy Monthly                                 | \$10.00<br>(Recurring) | Mental Health Initiative | Andy Test Form | CanadaHelps                                          | CH - Credit Card | Completed                        |                    | •                                 |
|          | July 12th, 2023<br>09:00 AM           | 🋔 Krista Stewart                             | \$120.00               | Gift Bax                 | Bottle Drive   | DMS Manual                                           | Cheque           | Completed                        |                    | ~                                 |
|          | July 12th, 2023<br>09:00 AM           | 🋔 Krista Stewart                             | \$1,000.00             | Gift Box                 | Bottle Drive   |                                                      | Cash             | Completed                        |                    | ~                                 |
|          | July 12th, 2023<br>09:00 AM           | A Nicole Lam                                 | \$50.00                | Gift Box                 | Bottle Drive   |                                                      | Cash             | Completed                        |                    | •                                 |
|          | July 12th, 2023<br>09:00 AM           | Arnold Schwarzeneighger                      | \$150.00               | Gift Bax                 | Bottle Drive   |                                                      | Cash             | Completed                        | WELL00001189       | ~                                 |
|          | July 12th, 2023<br>09:00 AM           | Pepper Stewart                               | \$250.00               | Gift Bax                 | Bottle Drive   |                                                      | Cheque           | Completed                        | WELL00001192       | *                                 |
|          | July 12th, 2023<br>09:00 AM           | 🛔 Krista Stewart                             | \$150.00               | Gift Box                 | Bottle Drive   |                                                      | Credit Card      | Completed                        | WELL00001191       | *                                 |

3. Click on Contribution's Amount

| Dashboard Contacts Contributions Campaigns Opportunities Reports DMS Mail |                           |                         |              |            |              |           |                    | Settings   Help<br>John Bonjovi 👻 |
|---------------------------------------------------------------------------|---------------------------|-------------------------|--------------|------------|--------------|-----------|--------------------|-----------------------------------|
| Nicole Lam Q                                                              |                           |                         |              |            |              |           |                    | Advanced Search                   |
| Actions - O Selected Record                                               | ds Only 🔿 All 230 Records |                         |              |            | All Contribu | itions 👻  | Advanced Actions 👻 | Add Contribution                  |
| Received                                                                  | Name                      | Amount Fund             | Campaign     | Source     | Method       | Status    | Receipt No.        | Thanked                           |
| July 14th, 2023<br>01:18 PM                                               | Nicole Lam                | \$500.00 General Fund   |              | DMS Manual | Cheque       | Completed | WELL00001201       | ~                                 |
| July 14th, 2023<br>09:16 AM                                               | 🛔 Nicole Lam              | \$5,000.00 General Fund |              | DMS Manual | Cheque       | Cancelled |                    | *                                 |
| July 12th, 2023<br>09:00 AM                                               | Nicole Lam                | \$50.00 Gift Box        | Bottle Drive |            | Cash         | Completed |                    |                                   |
| July 11th, 2023<br>03:13 PM                                               | Nicole Lam                | \$500.00 General Fund   |              | DMS Manual | Cheque       | Completed | WELL00001188       | *                                 |
| July 11th, 2023<br>02:25 PM                                               | 🛔 Nicole Lam              | \$2,000.00 General Fund |              | DMS Manual | Cash         | Completed | WELL00001184       | *                                 |

4. On the next page, select **Edit** on the top-right

| Welliness<br>Avenue Dashboard Con | stacts Contributions Campaigns Opportunities Reports DMS Mail | Settings   Help<br>John Bonjovi 👻 |  |  |  |  |  |
|-----------------------------------|---------------------------------------------------------------|-----------------------------------|--|--|--|--|--|
| Contributions from Nicole Lam     |                                                               |                                   |  |  |  |  |  |
| Contribution Details              |                                                               |                                   |  |  |  |  |  |
| From                              | Nicole Lam                                                    |                                   |  |  |  |  |  |
| Fund                              | General Fund                                                  |                                   |  |  |  |  |  |
| Total Amount                      | \$500.00                                                      |                                   |  |  |  |  |  |
| Net Amount                        | \$500.00                                                      |                                   |  |  |  |  |  |
| Fee Amount                        | \$000                                                         |                                   |  |  |  |  |  |
| Advantage Amount                  | \$0.00                                                        |                                   |  |  |  |  |  |

5. Under *Contribution Amount*, change the amount to the correct amount *and Save* (*here we are changing* \$500 to \$50).

|                              | Save         | Save and New  | Canc |
|------------------------------|--------------|---------------|------|
|                              |              |               |      |
| Nicole Lam                   |              |               |      |
| TOTAL AMOUNT *               |              |               |      |
| CAD (\$) - 502.00            | D            |               |      |
| DATE RECEIVED *              |              |               |      |
| 07/14/2023                   | 01:18Pf      | M             |      |
| The date this contribution w | as received. |               |      |
| FUND *                       |              |               |      |
| General Fund                 |              |               | -    |
| CH FUND                      |              |               |      |
| - select CH Fund -           |              |               | -    |
| CAMPAIGN                     |              |               |      |
| - select -                   |              |               | -    |
| SOURCE                       |              | + Add New Sou | urce |
| DMS Manual                   |              |               | -    |
|                              |              |               |      |

| Dathboard Contacts Controlling Campaigns Opportunities Reports DMS Mall                                                                                            |                                |              |                        |        |                                  |              |                    |  |  |
|----------------------------------------------------------------------------------------------------|--------------------------------|--------------|------------------------|--------|----------------------------------|--------------|--------------------|--|--|
| Nicole Lam<br><u>B</u> Summary <u>H</u> Contributions 200 <u>B</u> Activities 288 <sub>(1)</sub> Relationships 1 <u>by</u> Groups 5 Notes 1 (• Reg 3 Opportunities |                                |              |                        |        |                                  |              |                    |  |  |
| Contributions 230 DMS Recurring Contributions                                                                                                    |                                |              |                        |        |                                  |              | •                  |  |  |
| Current Year-To-Date - \$17,200.00                                                                                                    | # Completed Contributions - 68 |              | Avg Amount - \$ 252.94 |        |                                  |              |                    |  |  |
| Total = \$ 75,165.00                                                                                                    | # Completed - 228              |              | Avg - \$ 329.67        |        | Cancelled/Refunded - \$ 5,200.00 |              |                    |  |  |
| Click arrow to view payment details.                                                                                                    |                                |              |                        |        |                                  |              | • Add Contribution |  |  |
| Received Amount                                                                                                    | Fund                           | Campaign     | Source                 | Method | Status                           | Receipt No.  | Thanked            |  |  |
| July 14th, 2023<br>01:18 PM                                                                                                    | General Fund                   |              | DMS Manual             | Cheque | Completed                        | WELL00001204 | *                  |  |  |
| July 14th, 2023 \$5,000.00<br>09:16 AM                                                                                                    | General Fund                   |              | DMS Manual             | Cheque | Cancelled                        |              | *                  |  |  |
| July 12th, 2023 \$50.00<br>09:00 AM                                                                                                    | Gift Box                       | Bottle Drive |                        | Cash   | Completed                        |              |                    |  |  |

### 7. Then, select Manage Receipt.

| Welliness<br>Avenue Dashboard Contacts Con | ttributions Campaigns Opportunities Reports DMS Mail | Settings   Help<br>John Bonjovl + |
|--------------------------------------------|------------------------------------------------------|-----------------------------------|
| Contributions from Nicole Lam              |                                                      | ✓Edit Manage Receipt Cancel       |
| Contribution Details                       |                                                      |                                   |
| From                                       | Nicole Lam                                           |                                   |
| Fund                                       | General Fund                                         |                                   |
| Total Amount                               | \$50.00                                              |                                   |
| Net Amount                                 | \$50.00                                              |                                   |
| Fee Amount                                 | \$0.00                                               |                                   |

8. On the next screen, select **Void Receipt**. Note: Once voided, the receipt will display the **Cancels and Replaces Receipt No.** field.

| Tax Receipt                                                                                                    |              |              |                                   |  |  |  |  |
|----------------------------------------------------------------------------------------------------|--------------|--------------|-----------------------------------|--|--|--|--|
| Receipt Details                                                                                                    |              |              |                                   |  |  |  |  |
| Receipt No.                                                                                                    | WELL00001204 | Issue Date   | Jul 14th, 2023 3:08 PM            |  |  |  |  |
| Receipt Status                                                                                                    | Issued       | Issued By    | jubino+hgfyt@canadahelps.org (91) |  |  |  |  |
| Туре                                                                                                    | Single       | Method       | Email                             |  |  |  |  |
| Amount                                                                                                    | \$50.00      | Email Opened |                                   |  |  |  |  |
| Cancels and Replaces Receipt No.                                                                                                    | WELL00001201 |              |                                   |  |  |  |  |
| Thank You Settings   Image: Contribution as thanked Image: Contribution as thanked Image: Contribution as thanke |              |              |                                   |  |  |  |  |
| Send a custom Thank You Message                                                                                                    |              |              |                                   |  |  |  |  |
| Delivery Method                                                                                                    |              |              |                                   |  |  |  |  |
| Method Email + •                                                                                                    |              |              |                                   |  |  |  |  |
| Back Email Duplicate                                                                                                    | Tax Receipt  |              | Void Receipt                      |  |  |  |  |

9. After that, select **Replace Receipt**.

| Tax Receipt    |                                     |              |                                   |                 |
|----------------|-------------------------------------|--------------|-----------------------------------|-----------------|
| Receipt Detail | ls                                  |              |                                   |                 |
| Receipt No.    | WELL00001201                        | Issue Date   | Jul 14th, 2023 1:19 PM            |                 |
| Receipt Status | Cancelled                           | Issued By    | jubino+hgfyt@canadahelps.org (91) |                 |
| Туре           | Single                              | Method       | Print                             |                 |
| Amount         | \$500.00                            | Email Opened |                                   |                 |
|                |                                     |              |                                   |                 |
| Thank You Set  | ttings                              |              |                                   |                 |
| Mark Con       | tribution as thanked 0              |              |                                   |                 |
| Send a cus     | stom Thank You Message              |              |                                   |                 |
|                |                                     |              |                                   |                 |
| Delivery Meth  | hod                                 |              |                                   |                 |
| Method Ema     | il 👻 🛛                              |              |                                   |                 |
| Back           | Preview Email Duplicate Tax Receipt |              |                                   | Replace Receipt |

10. Now when viewing **Contribution Details** or the **Tax Receipt**, the **Receipt number** and **Cancelled Receipt number** will Display.

| Receipt Number                                                                                                    | WELL00001204                                                                                                  |
|----------------------------------------------------------------------------------------------------|----------------------------------------------------------------------------------------------------|
| Cancelled Receipt Number                                                                                                    | WELL00001201                                                                                                  |
| Contribution De                                                                                                    | tails                                                                                                    |
| Official Tax Receipt For Income Tax Purposes<br>WELNESS AVENUE<br>Charitable Registrations # 10000-00-RR0002<br>186 Spatian Avenue<br>Toronto ON MST 382<br>Protect as Well 10001201<br>Concent Insues Toronto Contario<br>Constron Receives: 2023/07-14<br>Donation Receives: 2023/07-14<br>Donation noment: 55:00<br>Eligible Amount of Gift: 55:00 | Constant by:<br>Nicole Lam<br>Nicole Lam<br>111<br>North Van C. Kanada<br>Authorized Signature<br>Have Beniet |
| Tax Receipt PI                                                                                                    | DF                                                                                                    |

## Reporting and Double Counting

Don't worry! The DMS prevents any wrong Receipt and Contribution from being double-counted on your Reports:

- Contributions that have their *Status* as *Cancelled* will be filtered out from your Reports.
- You can also filter them manually by *Contribution Status*.

**Donor Management System** 

Important: Please follow the instructions above to ensure that you remain compliant with the Canadian

Revenue Agency (CRA) when correcting a Tax Receipt.